## Anleitung zur Nutzung der Kartenleser für Flugbuch und Luftraum-Beobachter

Die Auflagen unseres Bescheides gemäß Artikel 16 der DVO Nr. 2019/947 in Verbindung mit §18 Abs. 6 Z 2 LVR 2014 erfordern eine Dokumentation der Flüge (Flugbuch), eine Dokumentation der Luftraumbeobachter und eine Mitteilung des Beginns und Endes des Flugbetriebes am Modellflugplatz der Sektion Modellflug der Weissen Möwe Wels.

Wir haben uns bemüht, eine möglichst einfache und allen Erfordernissen entsprechende Lösung zu entwickeln:

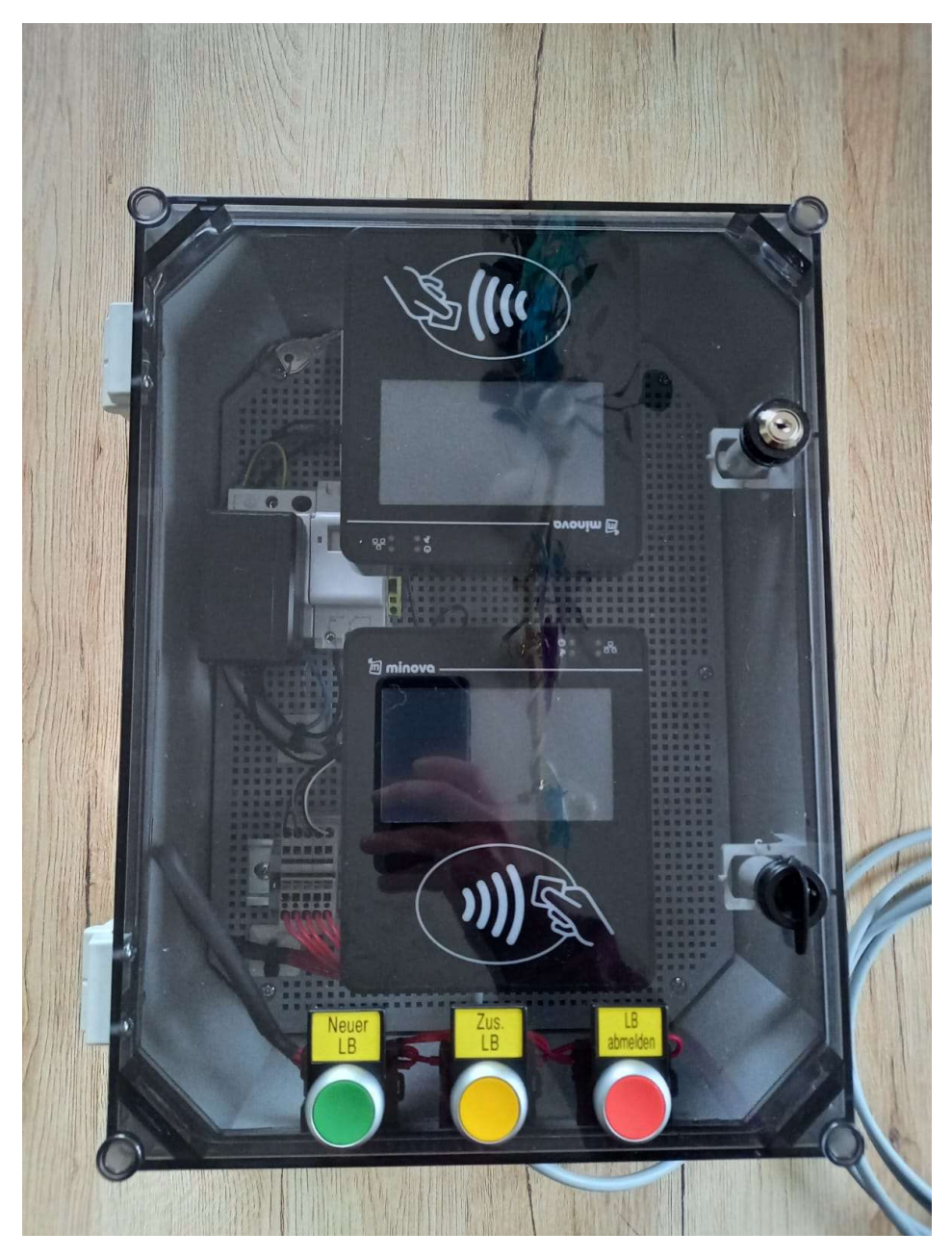

Der Kasten mit den beiden Kartenlesern ist auf dem Stützpfosten rechts neben der Stiege montiert.

Die Kartenleser sind von 7.00 – 22.00 Uhr eingeschaltet, außerhalb dieser Zeiten ist eine Nutzung der Kartenleser nicht möglich...

MERKE:Die folgenden Abbildungen können sich je nach aktuell installierter Software-Version an den<br/>Kartenlesern anders darstellen – sie dienen hier nur zur Erklärung!

Anleitung zur Nutzung der Kartenleser für Flugbuch und Luftraum-Beobachter

## <u>Aufbau</u>

Jede Mitgliedskarte enthält einen RFID-Chip, der von den Kartenlesern drahtlos ausgelesen wird.

Dieser Chip hat einen eigenständigen, einmaligen Code gespeichert, der als Identifikationsmerkmal herangezogen wird.

# MERKE: Nur dem System bekannte Codes können verwendet werden – falls eine Mitgliedskarte erneuert wurde oder noch nicht im System gespeichert wurde, ist die Nutzung der Kartenleser nicht möglich. Kontaktiere bitte in diesem Falle die Sektionsleitung. Der am Flugplatz Wels bei der Erstellung der Karte ausgelesene Code ist unterschiedlich und kann von unserem System nicht verwendet werden!

MERKE: Der Lesebereich der Kartenleser ist durch dieses Symbol gekennzeichnet:

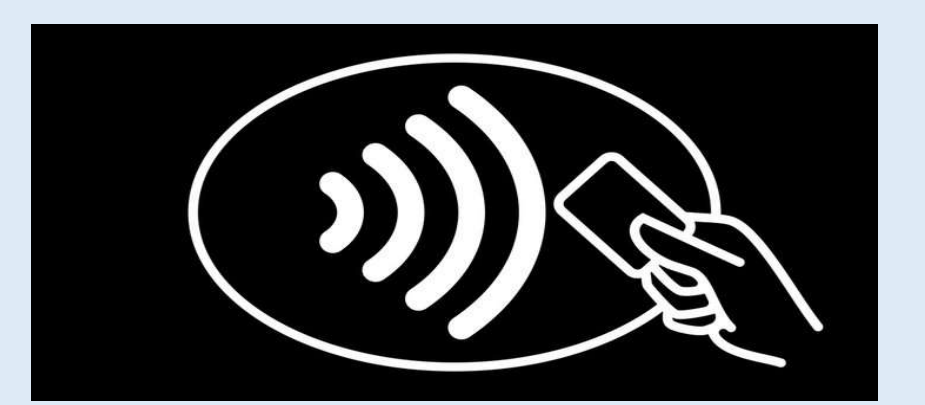

Bitte die Mitgliedskarte in diesem Bereich hinhalten bis der Kartenleser mit einer Änderung der Anzeige und einem akustischen Signal reagiert.

MERKE: Der obere Kartenleser ist mit der Aufschrift <mark>"Kartenleser für elektronisches Flugbuch"</mark> grün markiert und dient der Erfassung der einzelnen Flüge.

Der untere Kartenleser ist mit der Aufschrift <mark>"Kartenleser für Luftraum-Beobachter"</mark> gelb markiert und dient der Erfassung des/der Luftraumbeobachter(s).

Unterhalb des "Kartenlesers für Luftraum-Beobachter" sind 3 Knöpfe eingebaut, die für spezielle Funktionen im Rahmen der Erfassung des Luftraum-Beobachters notwendig sind (siehe später).

## Nutzung des Kartenlesers für die Eintragung ins elektronische Flugbuch

Der obere Kartenleser ist mit der Aufschrift "Kartenleser für elektronisches Flugbuch" grün markiert und dient der Erfassung der einzelnen Flüge.

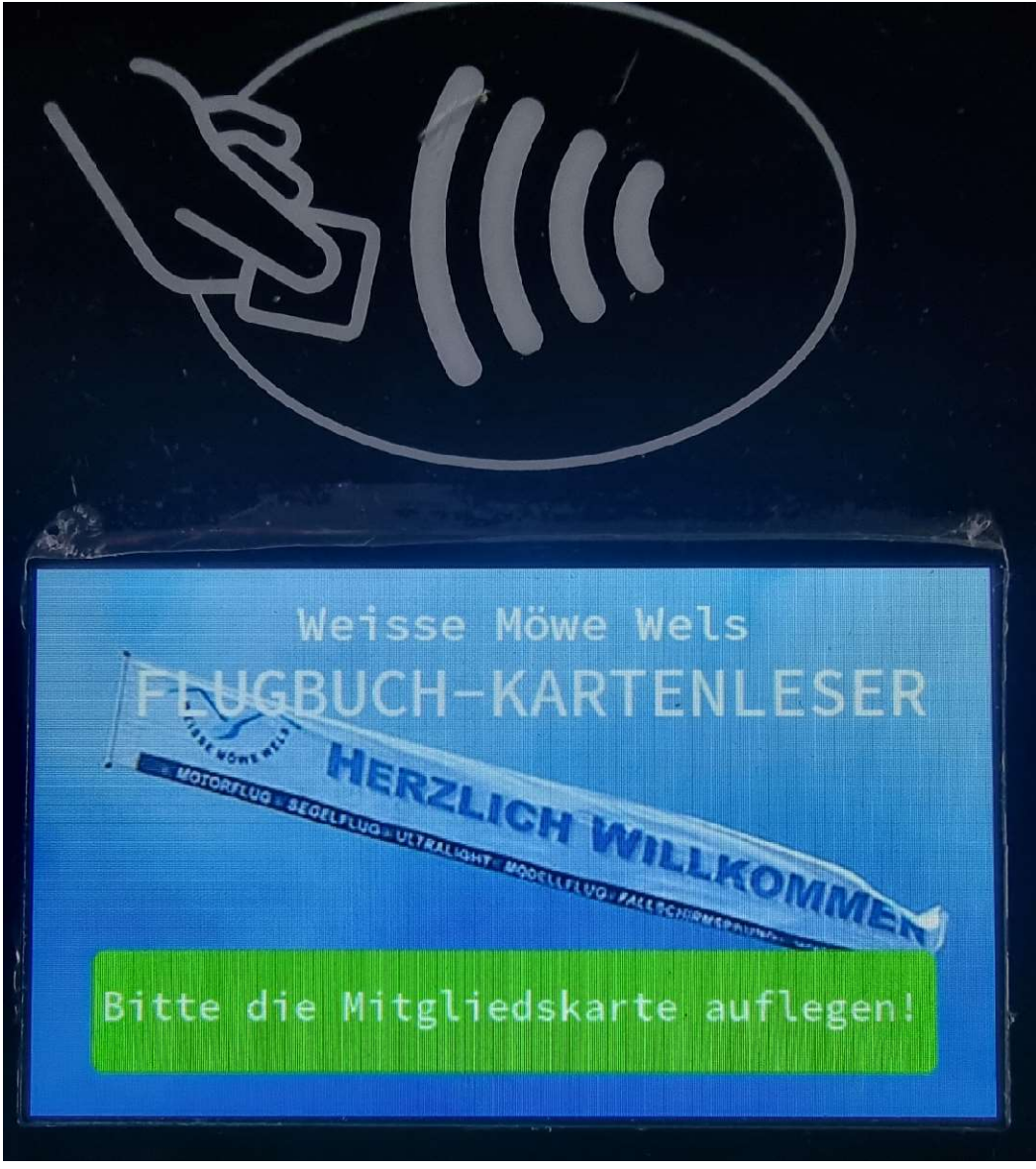

Standard-Anzeige des Kartenlesers für das elektronische Flugbuch

MERKE: Jeder Flug ist gemäß unseren Auflagen zu dokumentieren. Das Flugbuch wird im Rahmen der Verlängerung unseres Bescheides auf Plausibilität überprüft.

#### Wie trägt man einen Flug ins Flugbuch ein:

- Wenn Du einen Flug beginnen möchtest, lege bitte vor Betreten der Startbahn Deine Mitgliedskarte auf den Kartenleser für elektronisches Flugbuch. Bitte warte bis der Kartenleser reagiert und eine Rückmeldung gibt. Der Datentransfer und die Verarbeitung der Daten können ein paar Sekunden dauern!
- 2. Dadurch wird Dein Flug im Flugbuch eingetragen.

- 3. Ist Deine Mitgliedskarte ist nicht registriert, würde der Kartenleser eine dementsprechende Mitteilung ausgeben, dass die Karte dem System nicht bekannt ist! In diesem Falle kontaktiere bitte die Sektionsleitung.
- Solltest Du der erste Fernpilot dieses Tages sein, erfolgt auch gleichzeitig die Meldung an die ACG, dass nun der Flugbetrieb am Modellflugplatz der Sektion Modellflug der Weissen Möwe Wels beginnt. Diese Benachrichtigung ist eine weitere Auflage unseres Bescheides nach Art. 16.
- 5. Der Kartenleser gibt Dir in seiner Anzeige eine Rückmeldung über die erlaubte Flughöhe je nachdem ob ein Luftraum-Beobachter aktuell angemeldet ist oder nicht:
  - a. Sollte ein Luftraum-Beobachter angemeldet sein, meldet der Kartenleser in der grün hinterlegten Anzeige "Erlaubte Höhe: 150m":

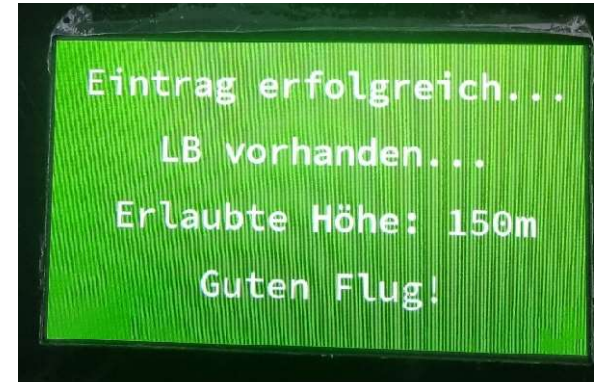

b. Sollte kein Luftraum-Beobachter angemeldet sein, meldet der Kartenleser in der gelb hinterlegten Anzeige "Erlaubte Höhe: 120m":

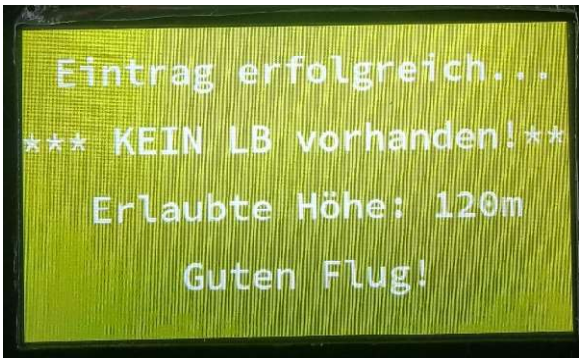

6. Solltest Du bereits den Flug eingetragen haben und aufgrund eines Problems (z.B. Motorabsteller) nicht starten können, kannst Du natürlich das Problem lösen und innerhalb von 5min wieder versuchen zu starten, ohne einen neuen Flug eintragen zu müssen.

 MERKE:
 Man kann nicht gleichzeitig einen Flug beginnen/im Flugbuch speichern und als Luftraum-Beobachter angemeldet sein!

 Daher löscht eine Anmeldung zum Flug die Anmeldung als Luftraum-Beobachter!

 MERKE:
 Solltest Du vor dem Flug als einziger Luftraum-Beobachter angemeldet gewesen sein, erlaubt das System nach dem Eintrag Deines Fluges Dir und den nachfolgenden Fernpiloten nur eine Flughöhe von 120m, da nun kein Luftraum-Beobachter mehr aktiv angemeldet ist!

| MERKE: | Im elektronischen Flugbuch können derzeit KEIN<br>Die Flüge werden daher ohne Vorkommnisse ge                               | IE besonderen Vorkommnisse erfasst werden!<br>speichert.                                                                                                    |
|--------|----------------------------------------------------------------------------------------------------|----------------------------------------------------------------------------------------------------|
|        | Sollte im Rahmen des Fluges eines der folgender                                                                             | n Vorkommnisse auftreten, musst Du dieses bitte                                                                                                    |
|        | im Absturz-/ vorkommnis-Formular in der Hutte                                                                               | einträgen und den ungefahren Ort einzeichnen:                                                                                                    |
|        | Absturz-/Vorkommnis-Formular WMW-Modellflug                                                                                 |                                                                                                    |
|        | Datum: Uhrzeit:                                                                                                    | u u                                                                                                    |
|        | Eigentümer: Tel.:<br>UAS/Modell:                                                                                            |                                                                                                    |
|        | Farbe: Größe:                                                                                                    | 1. Contraction of the second second s |
|        | Ungefähre Entfernung/Richtung:<br>Die Position des Absturzes/der Gefährdung bitte ungefähr in umseitiger Karte einzelchnen! |                                                                                                    |
|        | Gesucht am: Gefunden am:                                                                                                    |                                                                                                    |
|        | Vorkommnis während des Fluges:<br>o Gefährdung anderer Luftfahrzeuge                                                        |                                                                                                    |
|        | • Personenschaden                                                                                                    |                                                                                                    |
|        | <ul> <li>Sachschaden</li> </ul>                                                                                             | A P                                                                                                    |
|        | ○ Sonstiges                                                                                                    |                                                                                                    |
|        | Keine Vorkommnisse                                                                                                    |                                                                                                    |
|        | Unterschnitt:                                                                                                    | Here The Let                                                                                                    |
|        |                                                                                                    |                                                                                                    |
|        | * Absturz                                                                                                    |                                                                                                    |

- \* Personenschaden
- \* Sachschaden
- \* Gefährdung der Großfliegerei (General Aviation)

\* Gefährdung von Fluggeräten im Einsatz (Rettungshubschrauber, Polizeihubschrauber, Fluggeräte des Bundesheeres)

Wir werden die Vorkommnisse einmal pro Woche ins elektronische Flugbuch nachtragen!

## Nutzung des Kartenlesers für die Eintragung als Luftraum-Beobachter

Der untere Kartenleser ist mit der Aufschrift "Kartenleser für Luftraum-Beobachter" gelb markiert und dient der Erfassung als Luftraum-Beobachter.

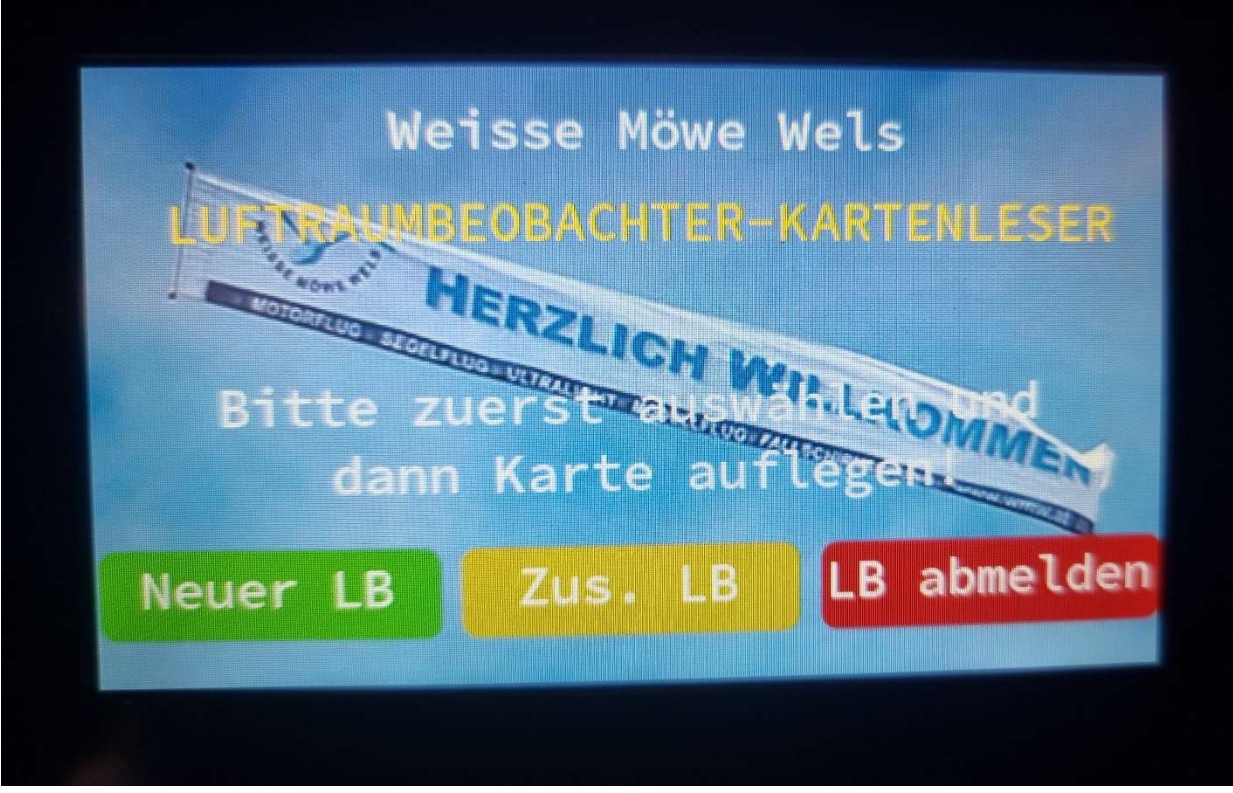

Standard-Anzeige des Kartenlesers für Luftraum-Beobachter

#### Der Ablauf bei der Eintragung als Luftraum-Beobachter ist zweistufig:

1. Zuerst muss eine der 3 Funktionen ausgewählt werden:

| Neuer LB:          | Nach Auswahl dieser Funktion wird die aufgelegte Karte als Haupt-Luftraum-<br>Beobachter eingetragen.       |
|--------------------|----------------------------------------------------------------------------------------------------|
| Zus(ätzlicher) LB: | Nach Auswahl dieser Funktion wird die aufgelegte Karte als zusätzlicher Luftraum<br>Beobachter eingetragen. |
| LB abmelden:       | Nach Auswahl dieser Funktion wird die aufgelegte Karte abgemeldet.                                          |

Die Funktion kann durch Druck auf die farblich markierten und beschrifteten Knöpfe ausgewählt werden:

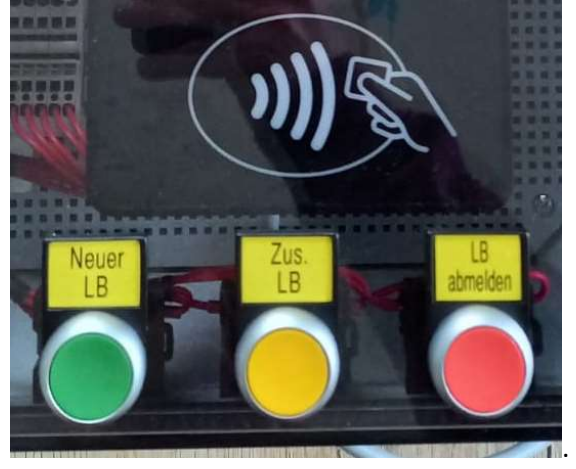

Der Kartenleser meldet die ausgewählte Funktion und wartet danach auf das Auflegen der Mitgliedskarte.

| MERKE: | Bitte warte nach Auswahl der Funktion ein paar Sekunden, bis Du die Karte auflegst!                                                      |  |  |
|--------|----------------------------------------------------------------------------------------------------|--|--|
|        | Der Kartenleser meldet, sobald er bereit ist, die Karte einzulesen                                                                       |  |  |
|        |                                                                                                    |  |  |
| MFRKF: | Fine Anmeldung als aktiver Haupt-Luftraum-Beobachter (grüne Funktion Neuer LB) bzw.                                                      |  |  |
|        | zusätzlicher Luftraum-Beobachter (gelbe Funktion <mark>Zus. LB</mark> ) ist so lange aktiv, bis eine der 4<br>folgenden Punkte zutrifft: |  |  |
|        |                                                                                                    |  |  |
|        |                                                                                                    |  |  |
|        | 1. Anmeldung zu einem Flug am Kartenleser für elektronisches Flugbuch.                                                                   |  |  |
|        | Die Anmeldung zum Flug hat immer Vorrang vor der Anmeldung als Luftraum-Beobachter.                                                      |  |  |
|        |                                                                                                    |  |  |
|        | 2. Ein anderer Fernpilot meldet sich als Haupt-Luftraum-Beobachter an.                                                                   |  |  |
|        | 2 Die altige ADMELDUNC als Luftreum Deshachter                                                                                           |  |  |
|        | 2. Die aktive ABMELDONG als Luttraum-Beobachter.                                                                                         |  |  |
|        | 3. Die Beendigung des Flugbetriebes am Modellflugplatz.                                                                                  |  |  |
|        |                                                                                                    |  |  |
|        |                                                                                                    |  |  |
| MERKE: | Eine Anmeldung als aktiver Haupt-Luftraum-Beobachter (grüne Funktion <mark>Neuer LB</mark> ) überschreibt                                |  |  |
|        | den aktuell angemeldeten Haupt-Luftraum-Beobachter.                                                                                      |  |  |
|        | Dieser wird NICHT zum zusätzlicher Luftraum-Beobachter!                                                                                  |  |  |
|        | Damit erlischt die Anmeldung des ursprünglichen Haupt-Luftraum-Beobachters!                                                              |  |  |
|        |                                                                                                    |  |  |

2. Nach dem Auflegen der Mitgliedskarte und Verarbeitung der Daten meldet der Kartenleser die erfolgreiche An- bzw. Abmeldung:

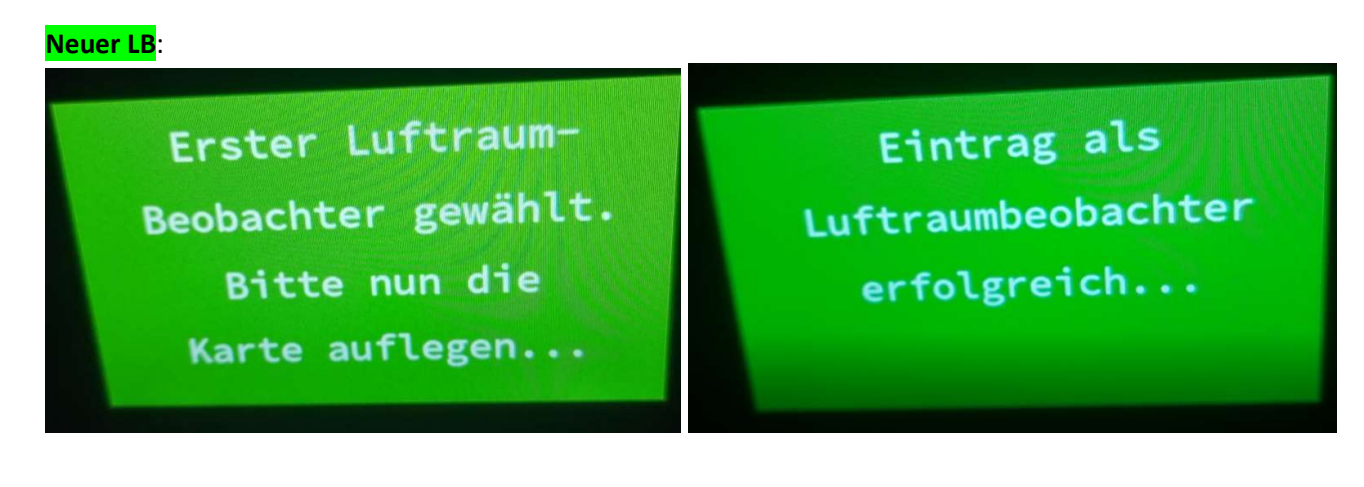

<mark>Zus. LB</mark>:

Zusätzl. Luftraum-Beobachter gewählt. Bitte nun die Karte auflegen... Eintrag als zusätzlicher Luftraumbeobachter erfolgreich...

LB abmelden:

Ausloggen gewählt. Bitte nun die Karte auflegen...

Abmeldung als Luftraumbeobachter erfolgreich...

3. Nach erfolgter Rückmeldung ist die An- bzw. Abmeldung als Luftraum-Beobachter abgeschlossen.

MERKE: Der Luftraum-Beobachter hat nur beratende Funktion. Der Fernpilot trägt die vollständige und alleinige Verantwortung für seinen Flug und sein Handeln!

## Vorgehensweise im Falle eines Systemausfalls

Sollte es zu einem Systemausfall bzw. zu einer Systemwartung kommen, stehen folgende Ersatzmöglichkeiten zur Auswahl:

- Führen der gedruckten Variante des Flugbuches.
   Die dazu nötigen Formulare sind im Flugbuch-Ordner in der Hütte einsortiert.
- Nachträgliche Erfassung der Flüge über die Web-basierte Variante des Flugbuches dies ist bis zu 7 Tagen nach dem betreffenden Flugtag möglich. Die Web-basierende Variante des Flugbuchs findest Du unter <u>https://flugbuch.wmw-modellflug.at</u> Die Anleitung dazu ist auf der Homepage abrufbar: <u>http://www.wmw-modellflug.at/wp-content/uploads/2022/12/2023-Anleitung-zum-web-basierten-Flugbuch.pdf</u>